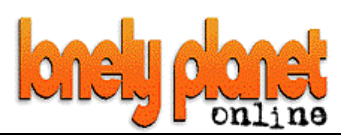

| Names:                                                                                                    | Date:                        |                      |                      |
|----------------------------------------------------------------------------------------------------|------------------------------|----------------------|----------------------|
| Task                                                                                                    |                              | Put your<br>here whe | initials<br>en done. |
| 1. Type www.lonelyplanet.com into your web browse<br>bar and click on Go                                                                                                    | er's address                 |                      |                      |
| Address www.lonelyplanet.com                                                                                                    | • 🔗 Go                       |                      | 1                    |
| 3. Click on the world guide button on the left side of the page.                                                                                                    |                              |                      |                      |
| worldguide                                                                                                    |                              |                      |                      |
| <ol> <li>Select from the <u>drop-down menu</u> your region (what continent your country is<br/>in) and your country, and then press Go.</li> </ol>                                            |                              |                      |                      |
| Destinations         ① choose a region       ② choose a country         Africa       ✓       Algeria       ✓                                                                                  |                              |                      |                      |
| <ol> <li>Once your country page has come up, read the information, an side buttons to find out about your country's weather, money, e facts about your country in the space below.</li> </ol> | nd use the<br>etc. Put three |                      |                      |
| Fact 1:                                                                                                    |                              |                      |                      |
| Fact 2:                                                                                                    |                              |                      |                      |
| Fact 3:                                                                                                    |                              |                      |                      |
| <ol> <li>Have a browse around the information about your country, and see if you<br/>can get any information about its climate.</li> </ol>                                                    |                              |                      |                      |
| What did you find out?                                                                                                    |                              |                      |                      |
| <ol> <li>Hover your mouse over the map on the left side of the page, rig<br/>select 'save picture as'. Save the image into your personal fold<br/>network (if you have one).</li> </ol>       | ght click and<br>der on your |                      |                      |